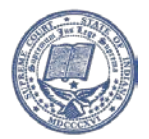

## Delete Internet Cache

Delete the internet cache (Temporary Internet Files) on the affected workstations. BOTH of these processes need to be completed.

1. From the Internet options dialog in IE, select settings under browsing history. Check temporary internet files and MAKE SURE "Preserve Favorites website data" is UNCHECKED. Then click Delete.

| General Security Privacy Content Connections Pro      | grams Advanced         | Preserve Favorites website data                                                       | our favorite |
|-------------------------------------------------------|------------------------|---------------------------------------------------------------------------------------|--------------|
| Home page To create home page tabs, type each address | on its own line.       | websites to retain preferences and display faster.                                    |              |
| about:blank                                           | *                      | Temporary Internet files                                                              |              |
|                                                       | -                      | Copies of webpages, images, and media that are saved<br>viewing.                      | for faster   |
|                                                       |                        | Cookies                                                                               |              |
| Use <u>gurrent</u> Use de <u>fault</u>                | Use <u>b</u> lank      | Files stored on your computer by websites to save prefe<br>such as login information. | rences       |
| Delete temporary files, history, cookies, saved       | l passwords            | History                                                                               |              |
| and web form information.                             | passwords,             | List of websites you have visited.                                                    |              |
| Delete browsing history on exit                       |                        |                                                                                       |              |
|                                                       |                        | List of files you have downloaded.                                                    |              |
| <u>D</u> elete                                        | Settings               |                                                                                       |              |
| Search                                                |                        | Eorm data                                                                             |              |
| Change search defaults.                               | Settings               | Saved information that you have typed into forms.                                     |              |
| Tabs                                                  |                        | Passwords                                                                             |              |
| Change how webpages are displayed in                  | Sattings               | Saved passwords that are automatically filled in when yo                              | ou sign in   |
| tabs.                                                 | Setungs                | to a website you ve previously visited.                                               |              |
| 40000000                                              |                        | A list of websites excluded from filtering, and data used                             | by Tracking  |
| Colors         Languages         Fonts                | Acc <u>e</u> ssibility | Protection to detect where websites might be automatic<br>details about your visit.   | ally sharing |
|                                                       |                        |                                                                                       |              |

- 2. Delete temporary files on the workstation as described:
  - a. Right-click on the Start icon on the lower left corner of your monitor.
  - b. Select "Open Windows Explorer".
  - c. Copy and paste the line below into the window.%localappdata%\TylerTechnologies\Odyssey\Cache

| () 🗢 📙 🕫                                                                                                    | alappdata%\Tyler Technologies\Odyssey\Cacl   | he                                                          |                                           |
|----------------------------------------------------------------------------------------------------|----------------------------------------------|-------------------------------------------------------------|-------------------------------------------|
| %lo                                                                                                    | calappdata%\Tyler Technologies\Odyssey\Ca    | che                                                         |                                           |
| anize 🔻 🛛 Sea                                                                                                   | rch for "%localappdata%\Tyler Technologies\( | Ddyssey\Cache"                                              |                                           |
| 200 - 200 - 200 - 200 - 200 - 200 - 200 - 200 - 200 - 200 - 200 - 200 - 200 - 200 - 200 - 200 - 200 - 200 - 200 |                                              | 3 56 93233                                                  |                                           |
|                                                                                                    |                                              |                                                             |                                           |
| 🕇 Favorites 👘                                                                                                   |                                              |                                                             |                                           |
| 🕇 Favorites 🦾 📰                                                                                                 | 🐌 CONVI                                      | 1/9/2014 11:47 AM                                           | File folder                               |
| Favorites 💆<br>E Desktop<br>Downloads                                                                           | CONV1 INSUPREMECONV                          | 1/9/2014 11:47 AM<br>2/24/2014 3:35 PM                      | File folder<br>File folder                |
| Favorites Favorites Environment<br>Frank Desktop<br>Downloads                                                   | CONVI INSUPREMECONV INSUPREMECONV4           | 1/9/2014 11:47 AM<br>2/24/2014 3:35 PM<br>1/28/2014 4:11 PM | File folder<br>File folder<br>File folder |

- d. Press the Enter key and you should see a folder for INSUPREMEPROD.
- e. Delete the entire folder.